# Android 手機(以 SONY 為範例)

### 設定郵件通知

開啟手機設定,點選「應用程式和通知」

• ▮G ⋈ ≍ 🕲 ତ 🗷 ·· 📚 🕯 下午6:31

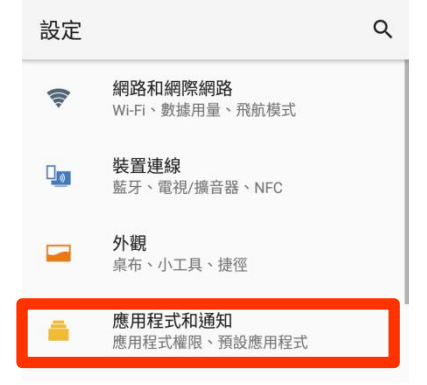

# 再點選「設定通知」

🖪 G 🕅 诺 🕲 📴 🗷 ·· 🛜 📶 88% 🖬 下午6:31

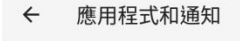

| <b>應用程式資訊</b><br>已安裝 58 個應用程式 |
|-------------------------------|
| 設定通知                          |
| 應用程式權限                        |
| <b>進階</b><br>預設應用程式,應用程式特別存取權 |

# 進入「設定通知」後再點選通知

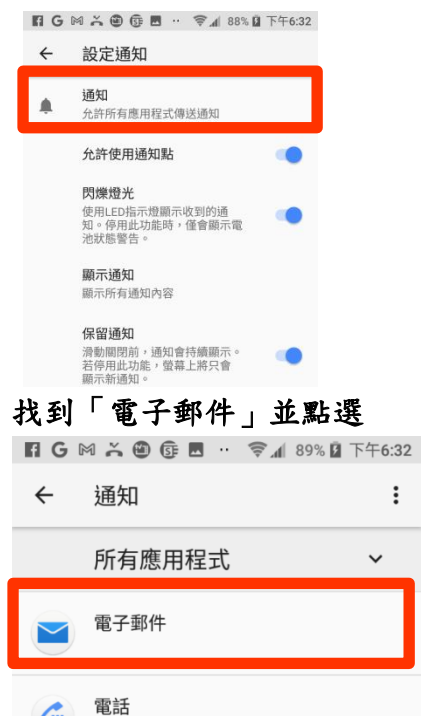

6

### 開啟「電子郵件」通知

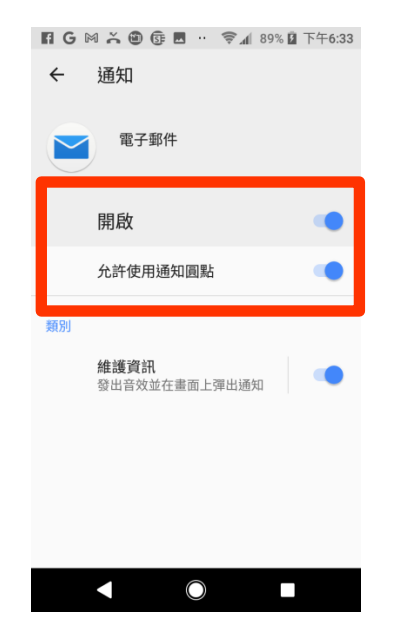

Android 手機(以 SONY 為範例)

#### 設定 Gmail 郵件通知

開啟手機設定,點選「應用程式和通知」

| H G M    | 茶 🕲 (雪 🖪 … 🛜 📶 88% 🖬 下午6:31  |
|----------|------------------------------|
| 設定       | ۹                            |
| (1-      | 網路和網際網路<br>Wi-Fi、數據用量、飛航模式   |
| Qu       | <b>裝置連線</b><br>藍牙、電視/擴音器、NFC |
|          | <b>外觀</b><br>桌布、小工具、捷徑       |
| <b>a</b> | 應用程式和通知<br>應用程式權關、預設應用程式     |

# 再點選「設定通知」

🖪 G 🕅 诺 🕲 📴 🖪 \cdots 🛜 📶 88% 🛿 下午6:31

← 應用程式和通知

**應用程式資訊** 已安裝 58 個應用程式

設定通知

應用程式權限

✓ 進階 預設應用程式,應用程式特別存取權

#### 進入「設定通知」後再點選通知 🖪 G 🕅 诺 🕲 🕼 🖪 … 🛜 📶 88% 🗳 下午6:32 🖪 G 🖂 🛪 🕲 😨 🖪 … 📚 📶 88% 🗳 下午6:31 ← 設定通知 ← **通知** 允許所有應用程式傳送通知 . 允許使用通知點 閃爍燈光 使用LED指示燈顯示收到的通 知。停用此功能時,僅會顯示電 池狀態警告。 顯示通知 顯示所有通知內容 ~ 保留通知 滑動關閉前,通知會持續顧示。 若停用此功能,螢幕上將只會 顯示新通知。 找到 Gmail 並點選 【IG网 み 🕲 🕃 … 🔅 余세 89% 🛽 下午6:33 : . ← 通知 所有應用程式 ~ Gmail M 開啟 Gmail 通知 🖪 G 🕅 👗 🕲 😨 🖪 ·· 🛜 📶 89% 🖬 下午6:33 ← 通知 Gmail M 開啟 允許使用通知圓點 XXXXXX @gmail.com **郵件** 發出音效 其他 **其他** 發出音效 **附件** 不發出音效或顯示通知 Android 手機(以 SONY 為範例) 設定 Yahoo Mail 郵件通知 開啟手機設定,點選「應用程式和通知」 🖪 G 🕅 诺 🕲 🚱 🖪 … 🛜 📶 88% 🗳 下午6:31 設定 Q 網路和網際網路 Ŧ Wi-Fi、數據用量、飛航模式 裝置連線 0. 藍牙、電視/擴音器、NFC

外觀

桌布、小工具、捷徑 應用程式和通知 應用程式權限、預設應用程式

# 再點選「設定通知」

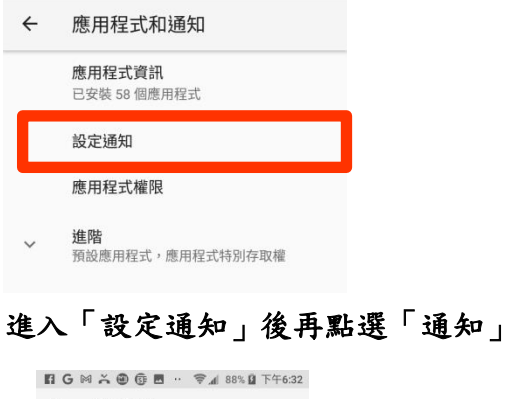

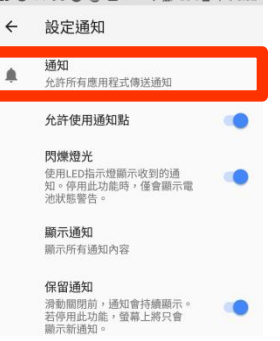

# 找到 Yahoo 奇摩電子信箱並點選

| GG | M 👗 🕲 🕃 🖪 \cdots 🗢 📶 89% 🖬 T        | 午6:33 |
|----|-------------------------------------|-------|
| ÷  | 通知                                  | :     |
|    | 所有應用程式                              | ~     |
|    | Wi-Fi                               |       |
|    | Xperia主畫面                           |       |
| P  | Xperia小幫手                           |       |
|    | Xperia <sup>™</sup> Transfer Mobile |       |
| •  | Yahoo奇摩電子信箱                         |       |

## 開啟通知

| lfi G | M 🕺 🕲 🕼 🖪 \cdots 🖘 🖬 89% 🖬       | 下午6:34 |
|-------|----------------------------------|--------|
| ÷     | 通知                               |        |
| E     | Yahoo奇摩電子信箱                      |        |
| T     | 開啟                               | •      |
| L     | 允許使用通知圓點                         | •      |
| 類別    |                                  |        |
|       | <b>電子信箱同步</b><br>不發出音效           |        |
|       | <b>帳號安全問題通知</b><br>發出音效並在畫面上彈出通知 |        |
|       | 應用程式中的其他設定                       |        |
|       |                                  |        |